# THE SCHOOL DISTRICT OF

# Chromebooks: Основные настройки и функции

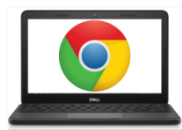

### Анатомия Хромбука:

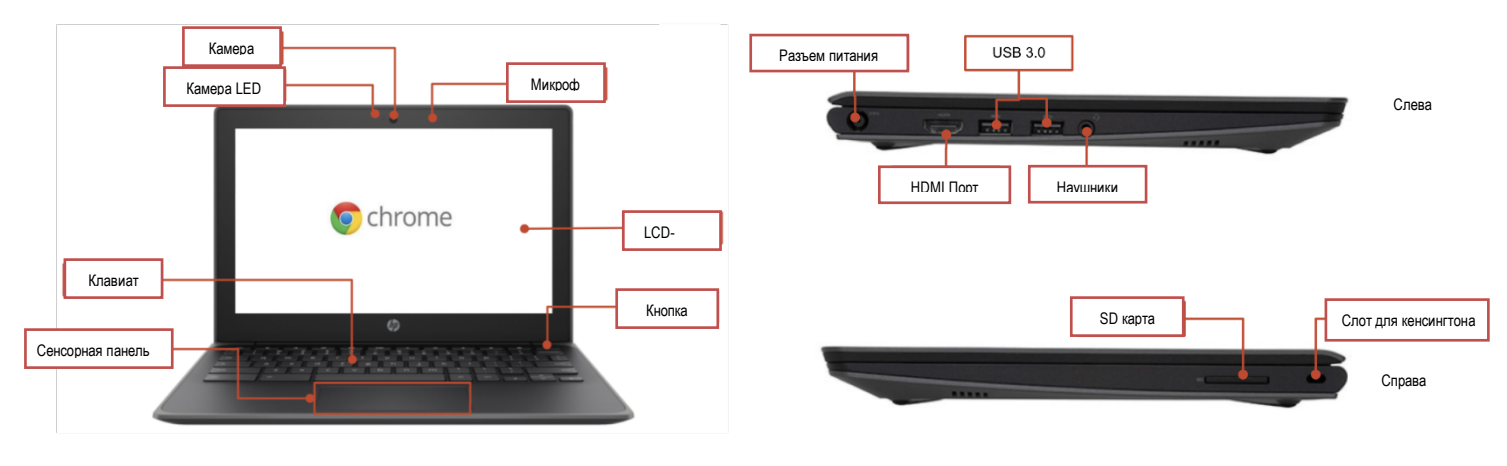

#### Важные клавиши:

Эти значки можно найти в верхней части клавиатуры:

| Значок   | Функция                                                    | Значок | Функция                                                            |
|----------|------------------------------------------------------------|--------|--------------------------------------------------------------------|
| t        | Перейти на предыдущую страницу<br>вашей истории в браузере | *      | Уменьшить яркость экрана                                           |
| <b>→</b> | Перейти на следующую страницу<br>вашей истории в браузере  | *      | Увеличить яркость экрана                                           |
| G        | Перезагрузите текущую страницу                             | Ň      | Отключение звука *                                                 |
|          | Откройте страницу в<br>полноэкранном режиме                | •      | Уменьшить громкость                                                |
|          | Переключиться на следующее<br>окно                         | •1     | Усилить громкость (*Нажмите для<br>отмены режима отключения звука) |

# Использование сенсорной панели (Touchpad):

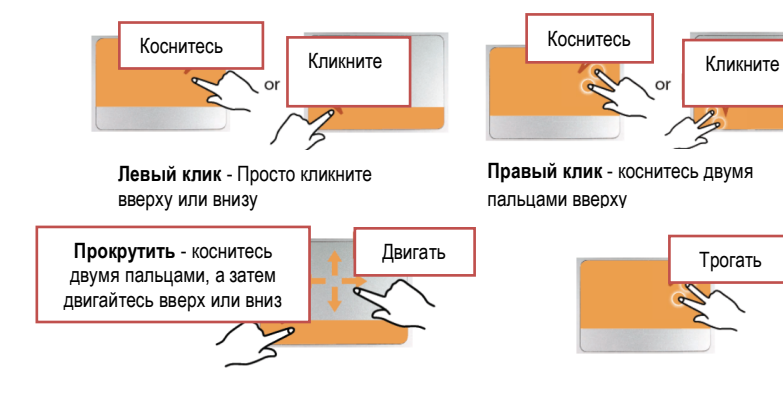

Перетащить – кликните и удерживайте внизу, затем коснитесь и переместите палец вверх

Прокрутить - коснитесь двумя пальцами, а затем

Parent Student Tips & Tricks for Chromebooks (Russian)

#### Установка языковых настроек

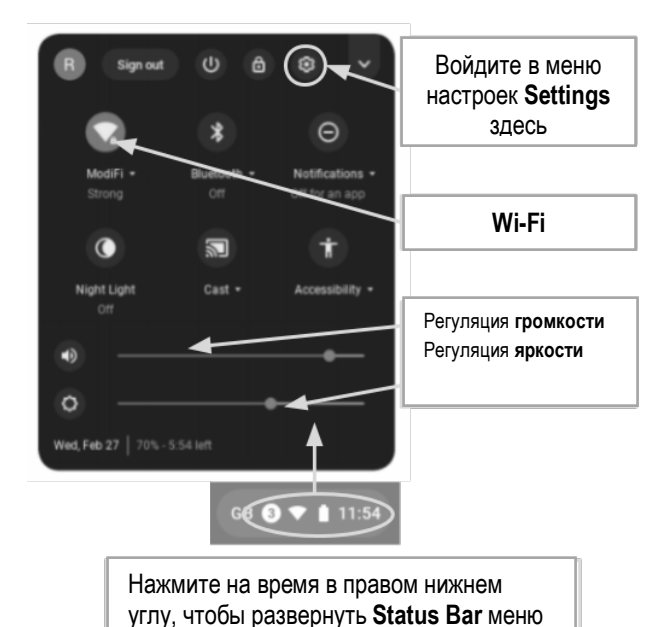

Чтобы изменить языковые настройки в Chromebook, откройте "Status Bar" в правом нижнем углу desktop. Вы увидите значок настроек (шестерёнка).

Шаг 1 → Выберите "Advanced"

Шаг 2  $\rightarrow$  Откройте раздел "Languages and input" и

выберите "Language"

Шаг 3 → Выберите язык, который вы хотите

использовать

....если вашего языка нет в списке

- Выберите "Add languages"
- Выберите язык, который вы хотите, и нажмите "Add".

После того, как вы выбрали свой язык, нажмите кнопку "больше" ( ), и вам будет предоставлена возможность указать, как вы хотите использовать язык.

Ваши варианты включают в себя:

- 1. "Show menus in this language" (Показать меню на этом языке)
  - о Выберите "Show system text in this language" (Показать системный текст на этом языке)
  - о Перезагрузите устройство
- 2. "Show webpages in this language" (Показать веб-страницы на этом языке)
  - a. Выберите "Move to the top" (Переместить вверх), чтобы установить приоритет этого языка в верхней части списка.
  - b. Если вы хотите, чтобы Google Chrome также переводил веб-страницы, выберите "Offer to translate pages in this language" (Предложить перевод страниц на этот язык).

#### Специальные возможности

Вы можете включить функции специальных возможностей, открыв меню "Status Bar" и выбрав "Accessibility". Откроется меню функций доступности; выберите функции по мере необходимости.

Возможности включают в себя: ChromeVox (голосовая обратная связь), Select to Sleep (режим ожидания), Dictation (диктовка), High contrast mode (высококонтрастный режим), Fullscreen magnifier (полноэкранная лупа), Docked magnifier (прикрепленная лупа), Automatic clicks (автоматические клики) и On-screen keyboard (экранная клавиатура).

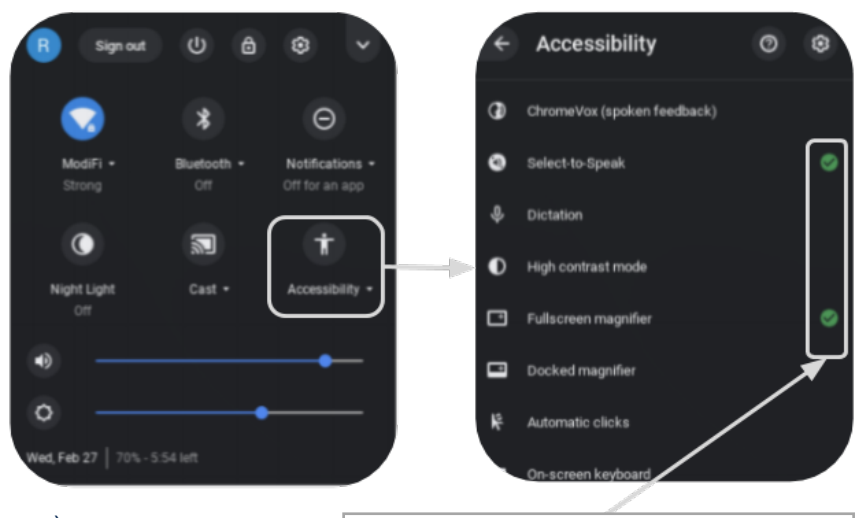

Включать или отключать специальные возможности по мере необходимости

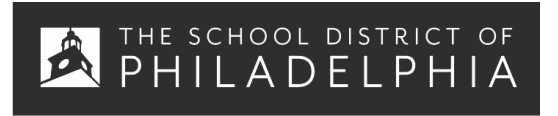

Chromebook подсказки: Как пользоваться и устранять неполадки

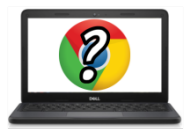

#### Советы и рекомендации для пользователей Chromebook

# Полезные подсказки Chromebook

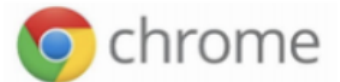

Эти подсказки работают на Chromebook. Некоторые также работают на компьютерах с браузером Chrome

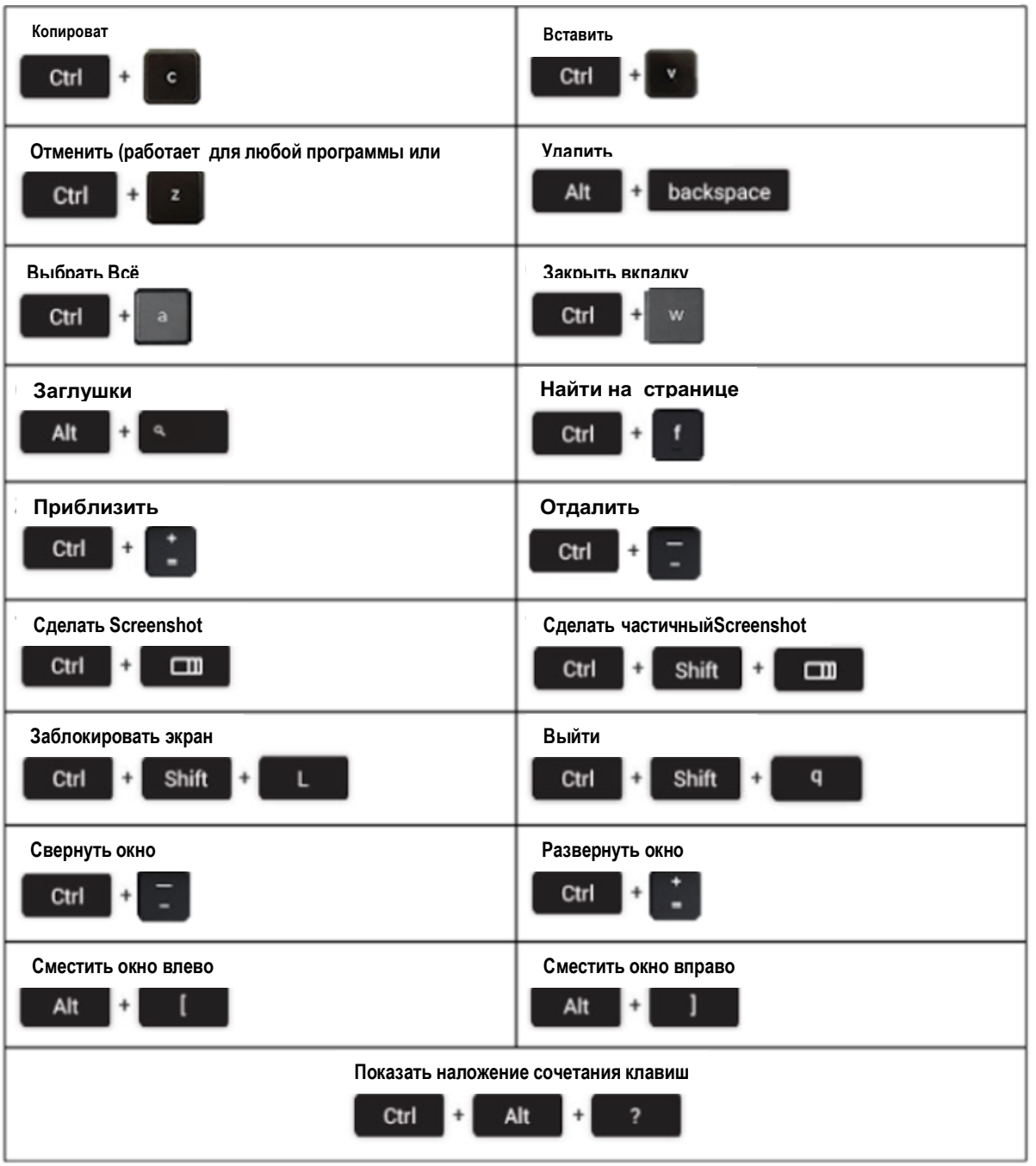

# Устранение основных неисправностей

| Проблема:                                                   | Ключевые команды                                                                                                    |  |  |  |
|-------------------------------------------------------------|----------------------------------------------------------------------------------------------------|--|--|--|
| Chromebook сломался или<br>завис экран                      | Выключите и снова включите ноутбук, удерживая кнопку питания                                                                                                    |  |  |  |
| Экран не включается                                         | Перезагрузите ноутбук,, нажав:<br>RELOAD/REFRESH + POWER                                                                                                    |  |  |  |
| Chromebook медленный                                        | Перезагрузите ноутбук,, нажав:<br>RELOAD/REFRESH + POWER                                                                                                    |  |  |  |
| Клавиатура не действует                                     | Перезагрузите клавиатуру, нажав следующие клавиши:<br>Click + SHIFT + ALT                                                                                                    |  |  |  |
| Тачпад не действует                                         | Перезагрузите ноутбук,, нажав:<br>RELOAD/REFRESH + POWER                                                                                                    |  |  |  |
| Кнопка питания не работает                                  | Иногда кнопка питания не будит аппарат, даже если вы знаете, что<br>аккумулятор полностью заряжен. Разбудите свой ноутбук, выполнив<br>следующие действия:<br>1. Закройте крышку вашего Chromebook<br>2. Подключите шнур питания и подключитесь к Chromebook<br>3. Откройте крышку вашего Chromebook и не нажимайте на клавиши<br>Это должно реактивировать кнопку питания.                                                                                                    |  |  |  |
| Изображение главного<br>экрана повёрнуто или<br>перевёрнуто | Нажмите следующие клавиши:<br>CTRL + SHIFT + RELOAD<br>* Весь экран будет поворачиваться на 90 градусов при каждом нажатии                                                                                                    |  |  |  |
| Нет звука, когда подключены<br>наушники                     | <ul> <li>Выполните следующие действия для устранения проблем с настройками звука:</li> <li>1. Убедитесь, что наушники подключены полностью и правильно, и что в них нет мусора, блокирующего отверстия.</li> <li>2. Убедитесь, что Chromebook не беззвучный, нажав на</li> <li>3. </li> <li>4. Очистите и перезагрузите компьютер:</li> <li>a. Откройте Chrome</li> <li>b. В правом верхнем углу нажмите Ещё ( <sup>●</sup>)</li> <li>c. Нажмите More tools &gt; Clear browsing data</li> <li>d. Выберите диапазон времени, например Last hour или All time</li> <li>e. Выберите типы информации, которую вы хотите удалить <ul> <li>i. Сделайте всё</li> <li>f. Нажмите на Clear data</li> <li>g. Перезагрузите ноутбук</li> </ul> </li> </ul> |  |  |  |
| Сайты не загружаются                                        | Очистите и перезагрузите компьютер: <ol> <li>Откройте Chrome</li> <li>В правом верхнем углу нажмите Ещё ( )</li> <li>Нажмите More tools &gt; Clear browsing data</li> <li>Выберите диапазон времени, например Last hour или All time</li> <li>Выберите типы информации, которую вы хотите удалить</li></ol>                                                                                                    |  |  |  |